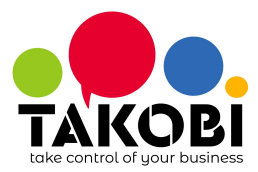

- Impostare IP statico e comunicarlo a TAKOBI (3333 → Chiave → 19 → Contante per scorrere fino a IP ADDRESS → Digitare l'indirizzo). Relativamente all'utilizzo di DHCP, ci sono 3 strade:
  - Impostare nel DHCP la riservazione dell'indirizzo della stampante, associandolo quindi al MAC address della stampante.
  - Impostare per la stampante un indirizzo che sta al di fuori del range di indirizzi assegnabili dal DHCP.
  - Non utilizzare DHCP e impostare IP statici per tutti gli host della rete.
- 2. Abilitare HTTPS (3333  $\rightarrow$  Chiave  $\rightarrow$  34  $\rightarrow$  Contante per scorrere fino a SSL  $\rightarrow$  X per modificare)
- 3. Comunicare a TAKOBI i reparti e le relative imposte, se diverse dal default
  - **1: 22%**
  - **2: 10%**
  - **3: 4%**
  - **4: 5%**
  - 5: 0% N4
  - o 6: 22%
  - o **7: 22%**
  - **8: 22%**
  - **9: 22%**
  - 10: 0% N1
  - 11: 0% N2
  - 12: 0% N3
  - 13: 0% N4
  - 14: 0% N5
  - 15: 0% N6
  - 16: 0% N4
  - 17: 0% N4
  - ... : **0% N4**
  - ...: 0% N4
- 4. Comunicare a TAKOBI il numero seriale della stampante fiscale
- 5. Caricare il file fiscal printer.zip su https://IP STAMPANTE/cgi-bin/upload.cgi
- 6. Programmare il flag WEB APPLICATION/WEB APPLICAT.:OFF/ON al valore 1 premendo: 3333 → Chiave → 34 → X sei volte → Contante → X per cambiare 0 ad 1 → Contante → Chiave

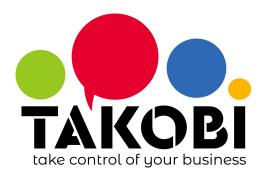

- 7. Riavviare la stampante staccando la spina
- 8. **Contattare TAKOBI per verificare** che il nome assegnato all'IP della stampante funzioni in HTTPS facendo entrare su **https://cliente-1.fp.takobi.online**